# テレビ(ワンセグ)の各種設定をする

# 中継・系列局自動サーチ設定をする

放送局が受信できなくなった場合、"自動"で中継・系列局サーチを起動するかどうかを設定することが できます。 IF H-13

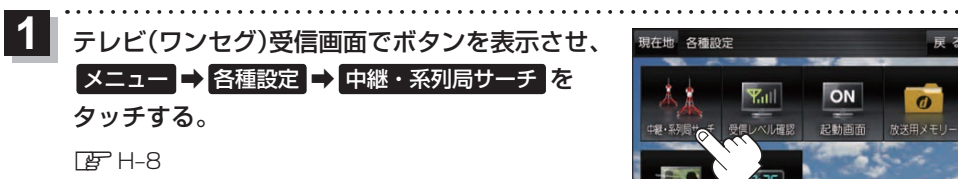

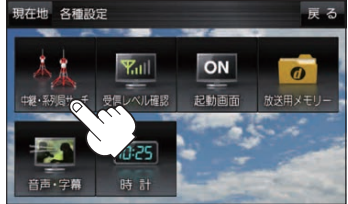

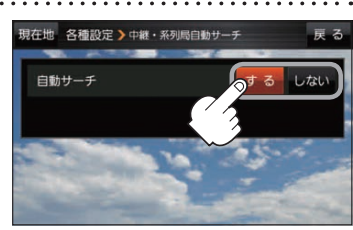

(もくじへ)/(さくいんへ) H-15

**・**Gアプリ

2 自動サーチ(する/しない)を選択し、

タッチする。

| ボタン  | 内容                      |  |
|------|-------------------------|--|
| する 🌣 | 放送局を受信できない状態が一定時間以上続くと、 |  |
|      | 自動で中継・系列局サーチを行います。      |  |
| しない  | 手動で中継・系列局サーチを行います。      |  |

☆はお買い上げ時の設定です。

# 受信レベルを確認する

## 受信中の放送局の受信レベルを確認することができます。

※操作を行う前に、確認したい放送局を選局してください。「PPH-12

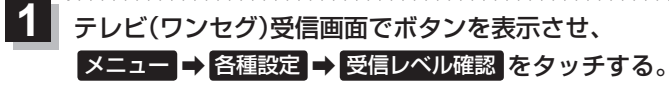

## Г₽ H-8

:物理チャンネルと周波数、受信レベルを確認することができます。

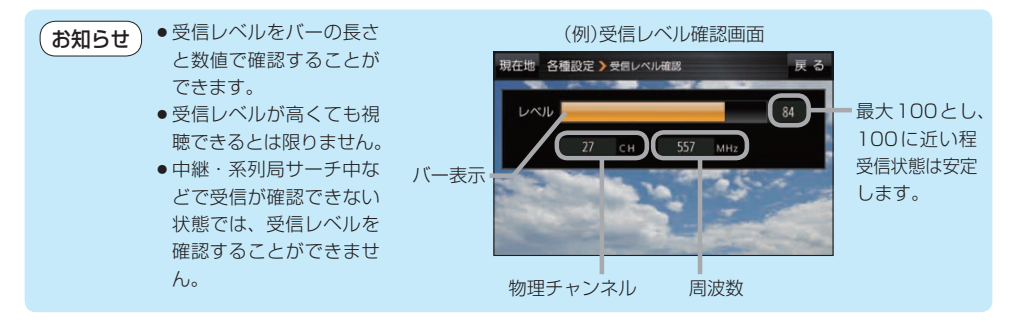

起動画面の設定をする

テレビ(ワンセグ)モードに切り換えたとき、データ放送画面で起動するかどうかを設定できます。 1 テレビ(ワンセグ)受信画面でボタンを表示させ、 メニュー → 各種設定 → 起動画面 をタッチする。 ぼ H-8 2 データ放送で起動(する / しない)を選択し、 タッチする。 ※お買い上げ時は しない に設定されています。

# 放送用メモリーを削除する

データ放送にもよりますが、例えば天気予報のサービスで地域を登録する場合に放送用メモリーを使用することがあり、1放送局網系列に対して最大8放送局をメモリーに保存できます。メモリー使用量が最大になった場合、メッセージが表示されるので、下記に従って放送用メモリーを削除してください。

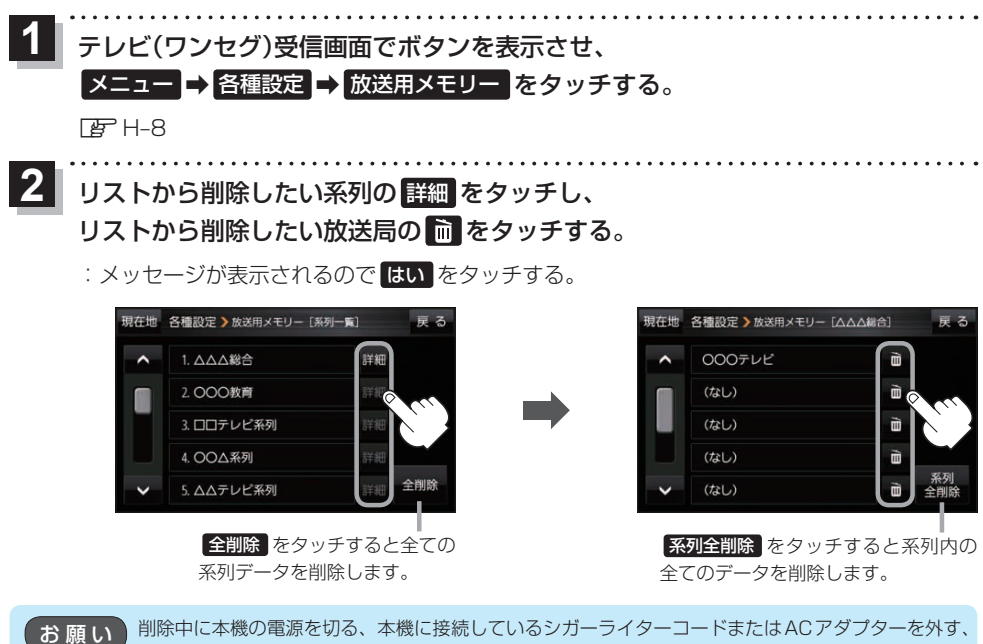

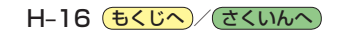

# 音声や字幕を切り換える

番組に複数の音声があるときや、字幕があるときに切り換えることができます。

- . . . . . . . . . . . テレビ(ワンセグ)受信画面でボタンを表示させ、 メニュー → 各種設定 → 音声・字幕 をタッチする。 F₽F H\_8 音声設定(音声1 / 音声2 、 主 / 副 / 主+副 ) 現在地 各種設定 > 音声・字幕 と字幕設定(字幕1 / 字幕2 / なし)を選択し、 音声 2 音声設定 タッチする。 主土品 字票2 ※お買い上げ時は音声設定 音声1 、 主 、字幕設定 なし 字幕設定 tel に設定されています。 時計表示の設定をする テレビ(ワンセグ)受信中に時計を表示するかどうかを設定することができます。 テレビ(ワンセグ)受信画面でボタンを表示させ、 メニュー → 各種設定 → 時計 をタッチする。 F₽F H-8
  - 2 時計表示(する)/しない)を選択し、 タッチする。 ※お買い上げ時はする」に設定されています。

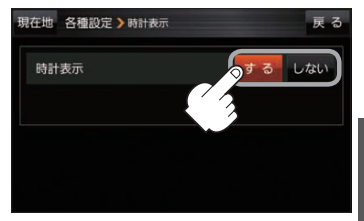

Ŷ

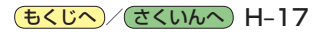

# 音楽/動画/画像について

# SDメモリーカードまたはMyストッカーに保存されているファイルを本機で再生できます。

※本機を車で使用する場合、安全上の配慮から車を完全に停車したときのみ動画を見ることができます。 (走行中は音声のみになります。)

※再生できるファイルについて詳しくは F H-2をご覧ください。

※SDメモリーカードに保存されているファイルを再生する場合は、操作を行う前にSDメモリーカード を差し込んでください。 (ア) A-18

※AV選択画面で音楽モード/動画モード/画像モードにすると、各モードの一覧画面が表示されます。 27 H-5

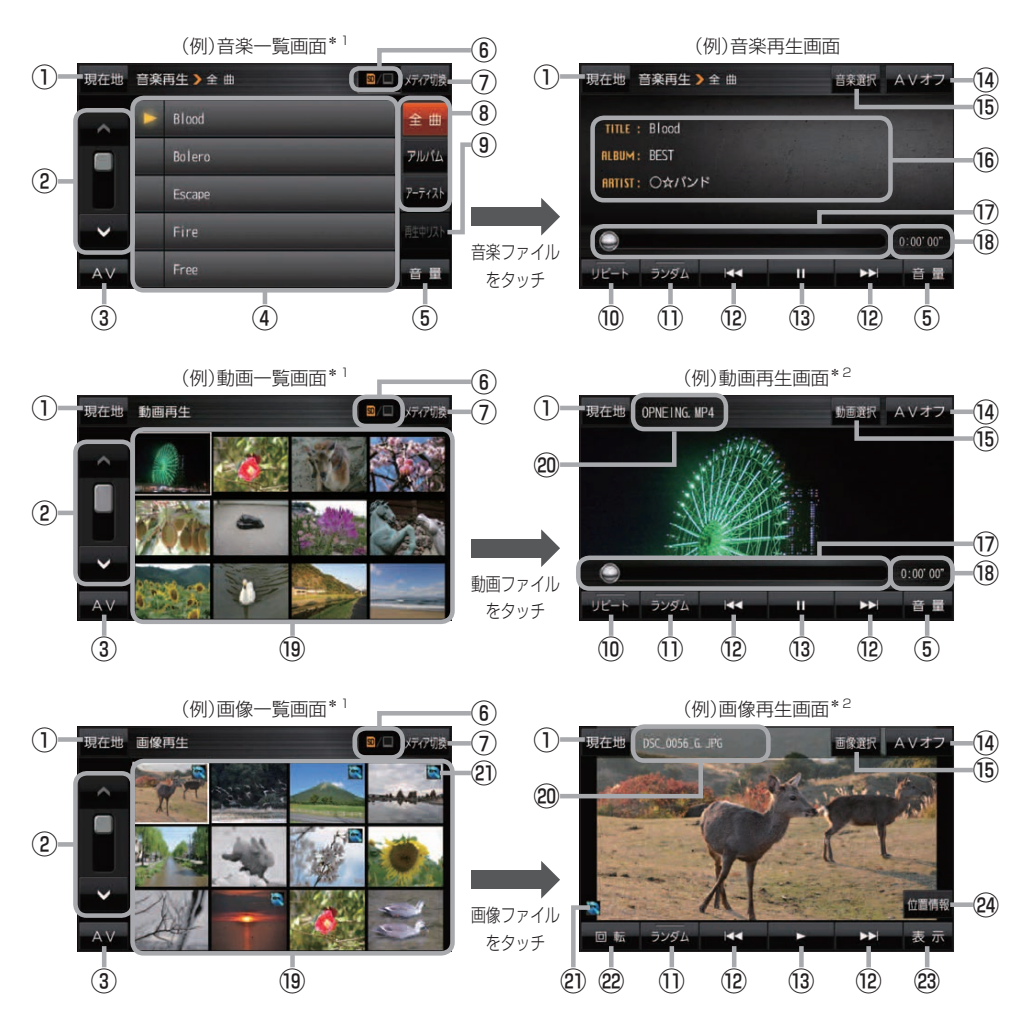

\*1印…各ファイルを表示するときに意図しない並べ替えが発生し、希望の順序にならない場合があります。 \*2印…ボタン表示が消えている場合は、画面をタッチしてボタンを表示させてください。

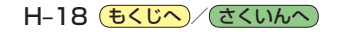

- 現在地 ボタン
   現在地の地図画面を表示します。
- ②ページ戻し/送り( 🔼 / 💟 )
- ③ AV ボタン AV選択画面を表示します。 P H-5

#### ④音楽一覧

保存されている音楽ファイルがリスト表示されます。 ※画面をタッチしたまま上下に動かすと、リストを 動かすことができます。 ※音楽を再生/一時停止している場合は、再生中の タイトル名の左側に ▶ / □ が表示されます。

#### ⑤ 音量 ボタン

AV音量バーを表示し、音量調整や消音の操作をする ことができます。 20 H-6

#### 

現在再生しているメディア(SDメモリーカード/ Myストッカー)が点灯します。 (点灯)…SDメモリーカードを選択中 (点灯)…Myストッカーを選択中

#### ⑦ メディア切換 ボタン

再生メディアを切り換えます。 (SDメモリーカード/Myストッカー)

### ⑧ 全曲 / アルバム / アーティスト ボタン

音楽ファイルを全曲/アルバムごと/アーティスト ごとに表示します。 (子) H-20

#### ⑨ 再生中リスト ボタン

再生中の音楽ファイルが音楽一覧画面に表示されて いない場合、ボタンをタッチして音楽一覧画面に 表示させることができます。

10 リピート ボタン

再生中のファイルを繰り返し再生します。

※ リビート 選択後、もう一度ボタンをタッチする と解除します。

## 1 ランダム ボタン

順序不同で再生します。

- ※ **ランダム** 選択後、もう一度ボタンをタッチする と解除します。
- ※保存されているファイルが全て再生されない場合 があります。

- 12
   12
   12
   14
   14
   14
   14
   14
   14
   14
   14
   14
   14
   14
   14
   14
   14
   14
   14
   14
   14
   14
   14
   14
   14
   14
   14
   14
   14
   14
   14
   14
   14
   14
   14
   14
   14
   14
   14
   14
   14
   14
   14
   14
   14
   14
   14
   14
   14
   14
   14
   14
   14
   14
   14
   14
   14
   14
   14
   14
   14
   14
   14
   14
   14
   14
   14
   14
   14
   14
   14
   14
   14
   14
   14
   14
   14
   14
   14
   14
   14
   14
   14
   14
   14
   14
   14
   14
   14
   14
   14
   14
   14
   14
   14
   14
   14
   14
   14
   14
   14
   14
   14
   14
   14
   14
   14
   14
   14
   14
   14
   14
   14
   14
   14
   14
   14
   14
   14
   14
   14
   14
   14
   14
   14
   14
   14
   <li
- 13 ボタン(再生) / Ⅲ ボタン(一時停止)
   タッチするたびに
   11 ボタン(一時停止) ↔ ▶ ボタン(再生)
   とボタンが切り換わります。

※画像再生の場合は、画像を順番に表示していく スライドショーを再生/一時停止します。

# (4) AVオフ ボタン

AVモードを終了し、現在地の地図画面を表示します。

- ⑤ 音楽選択 / 動画選択 / 画像選択
   各一覧画面に戻ります。
- ⑩ タイトル名、アルバム名、アーティスト名 音楽ファイルに登録されているタイトル名、アルバ ム名、アーティスト名を表示します。

#### ①再生バー

ファイルの再生位置を表示します。再生バーをタッチ すると、タッチした位置からファイルを再生します。

#### 18 再生時間

- ⑩動画一覧/画像一覧 保存されているファイルがサムネイル表示されます。
- ② ファイル名 再生中のファイル名を表示します。
- ② 位置情報付き画像ファイルマーク 位置情報付き画像ファイルの場合はマークが表示されます。

## 22 回転 ボタン

スライドショー停止中に画像を90°ずつ右方向に回転 します。

### 23 表示 ボタン

カレンダーや時計を表示することができます。 **ア** H-21

#### 24 位置情報ボタン

位置情報付き画像ファイルの位置情報を表示したり、 地点登録や目的地に設定することができます。 「」 H-21 ※位置情報がない画像ファイルを表示したときは、 操作できません。

**お知らせ** 再生中に本機の電源を切る、ナビモードにするなどした場合に、次に電源を入れたりAVモードに切り 換えたりすると、前回の続きから再生が始まります。

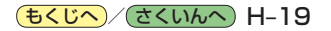

# 音楽一覧画面の表示を切り換える(音楽再生)

音楽一覧画面で全曲表示、アルバム名表示、アーティスト名表示に切り換えることができます。

音楽一覧画面で表示方法(全曲 / アルバム /

アーティスト)を選択し、タッチする。

🕼 H-18

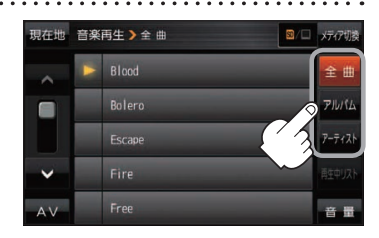

| ボタン    | 内容                                                                                      |
|--------|-----------------------------------------------------------------------------------------|
| 全曲     | 保存されている音楽ファイルを全曲表示します。<br>※再生したい曲のタイトル名をタッチすると再生が始まります。                                 |
| アルバム   | 音楽ファイルをアルバム名ごとに表示します。<br>※アルバム名をタッチすると、アルバム内のタイトルが表示され、タイトル名をタッチ<br>すると再生が始まります。        |
| アーティスト | 音楽ファイルをアーティスト名ごとに表示します。<br>※アーティスト名をタッチすると、同じアーティストのタイトルが表示され、タイトル名<br>をタッチすると再生が始まります。 |

# スライドショーの間隔を設定する(画像再生)

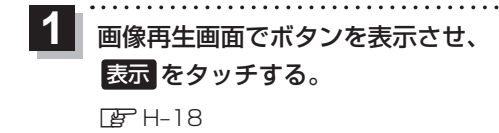

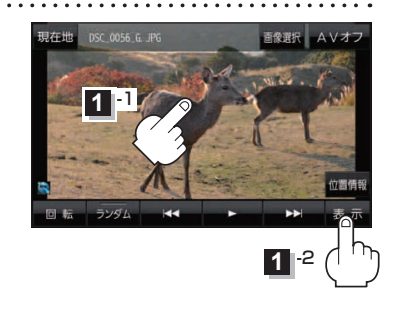

2 スライド間隔をタッチし、お好みの再生間隔を選択してタッチする。

: 戻る をタッチして画像再生画面に戻ると、設定した再生間隔になります。 ※お買い上げ時は 3秒 に設定されています。

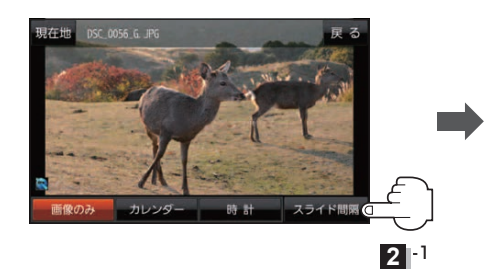

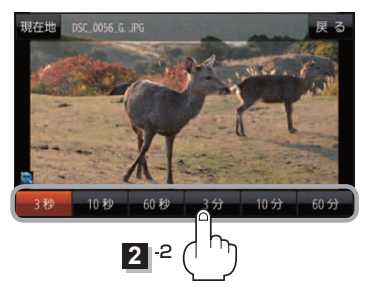

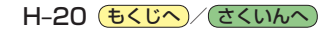

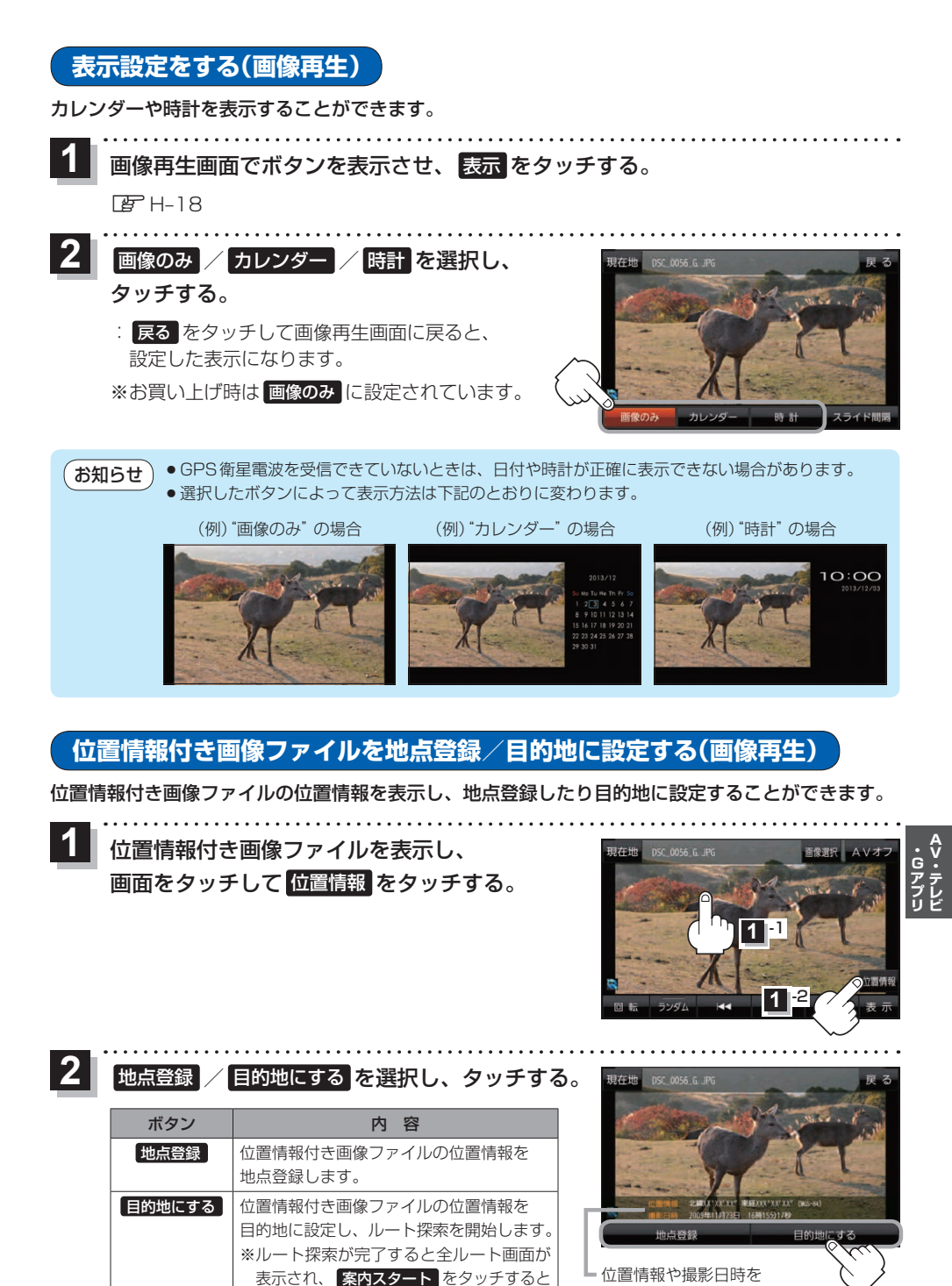

ルート案内を開始します。

確認することができます。 (もくじへ)/(さくいんへ) H-21

# Gアプリについて

Gアプリは本機をより便利に使っていただくためのソフトです。パソコンでダウンロードし、 SDメモリーカード/Myストッカーに保存したGアプリを本機で操作することができます。 Gアプリのダウンロードや操作方法などの詳細については、当社サイトをご覧ください。 http://panasonic.jp/navi/

※本機を車で使用する場合、安全上の配慮から車を完全に停車したときのみGアプリを操作できます。
※SDメモリーカードに保存されているGアプリを利用する場合は、操作を行う前にSDメモリーカードを挿入してください。

※AV選択画面でGアプリモードにすると、Gアプリー覧画面が表示されます。 2 H-5

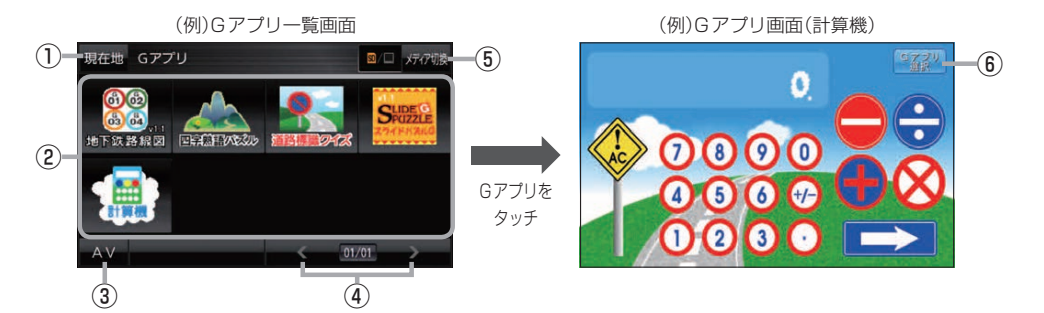

①現在地ボタン

現在地の地図画面を表示します。

# ②Gアプリー覧

保存されているGアプリが表示されます。 ※ SDメモリーカードに40個以上のGアプリを保存 している場合は、メディアに書き込まれた順に40個 までしか表示されません。

# ③ AV ボタン

AV選択画面を表示します。 P-5

# ④ 🖌 / 🔪 ボタン

Gアプリが9個以上保存されているときにタッチする と表示を切り換えます。 ⑤ メディア切換 ボタン
 再生メディアを切り換えます。
 (SDメモリーカード/Myストッカー)
 ☑ (点灯)…SDメモリーカードを選択中
 □ (点灯)…Myストッカーを選択中

# ⑥ Gアプリ選択 ボタン

\*\* Gアプリによってはボタンの形状や位置、ボタン 名称などが異なる場合があります。また、Gアプリ のメイン画面以外では Gアプリ選択 が表示され ない場合がありますので、この場合 戻る などを タッチしてGアプリのメイン画面に戻ってください。

●ルート案内中にGアブリを起動した場合は、ルート案内を停止します。
 ●Gアプリによっては画像が粗く見えるものもあります。

# ファイル名について

ダウンロードしたG アプリのファイル名や拡張子を変更すると、本機で認識できなくなり動作しません。Gアプリファイルとして認識するファイル拡張子は「sap(SAP)」「sad(SAD)」のみです。 ※「sad(SAD)」ファイルを動作させるには、対応した「sap(SAP)」ファイルが必要です。

# 制限事項について

| 最大ディレクトリ階層                 | 16階層 |
|----------------------------|------|
| SDメモリーカード内で本機が認識できる最大ファイル数 | 40個  |

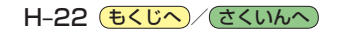